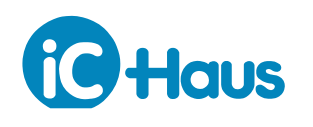

Rev A1, Page 1/8

#### **ORDERING INFORMATION**

| Туре             | Order Designation    | Description                                                                                                    |
|------------------|----------------------|----------------------------------------------------------------------------------------------------|
| Evaluation Board | iC-MSA EVAL MSA1D    | iC-MSA Evaluation Board<br>Ready-to-operate, accessible by GUI using PC adapter (not included)                                             |
| Software         | iC-MSA GUI           | GUI software for Windows PC<br>Device setup file generation, board configuration via adapter<br>For download link check www.ichaus.com/msa |
| PC Adapter       | iC-MB3 ICSY MB3U-I2C | PC-USB Adapter with I2C/SPI extension cable<br>Download documentation at www.ichaus.com/tools                                              |

### **BOARD MSA1D**

#### (size 100 mm x 80 mm)

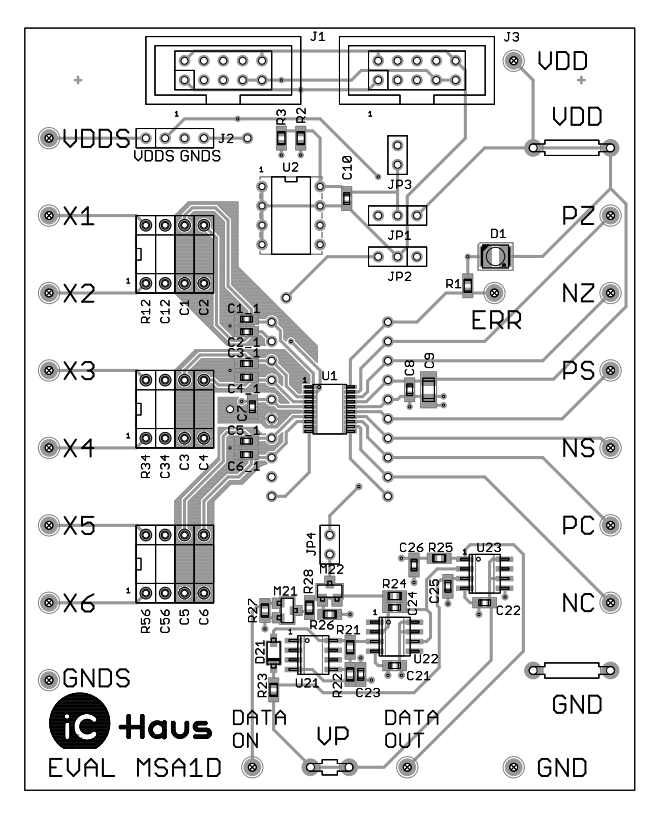

Figure 1: Component side

#### TERMINAL DESCRIPTION

| VDD<br>GND | +5 V Supply Voltage Input (ca. 15mA)<br>Connected to PC adapter if jumper JP3 is closed.<br>0 V Ground |
|------------|----------------------------------------------------------------------------------------------------|
| X1         | Signal Input 1 (Index +)                                                                               |
| X2         | Signal Input 2 (Index -)                                                                               |
| X3X6       | Signal Input 36                                                                                        |
| PZ         | Signal Output Index+                                                                                   |
| NZ         | Signal Output Index-                                                                                   |
| PS         | Signal Output Sine+                                                                                    |
| NS         | Signal Output Sine-                                                                                    |
| PC         | Signal Output Cosine+                                                                                  |
| NC         | Signal Output Cosine-                                                                                  |
| ERR        | Error Signal (Input/Output)<br>Test Mode Trigger Input                                                 |
| ACO        | Signal Level Controller Output<br>High-side current source output                                      |
| VDDS       | Switched Supply Output (20 mA max.)                                                                    |
| GNDS       | Switched Ground Link (20 mA max.)                                                                      |
| D1         | Error LED (red)<br>Connected to pin ERR of iC-MSA.                                                     |
| J1         | 10-pin Male Connector to I2C Adapter                                                                   |
| J3         | 10-pin Male Connector to MSB1D                                                                         |

board

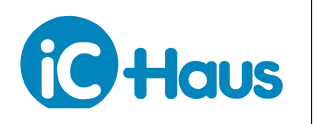

#### **RELATED DOCUMENTS**

- IC Documentation
   → http://www.ichaus.de/MSA
- PC-USB Adapter Description

   → http://www.ichaus.de/MB3U\_MB3U-I2C\_datasheet\_en
- GUI software for Windows PC: check here for download links → http://www.ichaus.de/MSA

#### CONNECTOR AND TERMINAL PINOUT

#### 10-pin Connector J1 (to I2C Master)

| PIN | Name | Function          |
|-----|------|-------------------|
| 1   | SCL  | Serial Clock Line |
| 2   | GND  | Ground            |
| 3   | -    | -                 |
| 4   | +5V  | Supply Voltage    |
| 5   | -    | -                 |
| 6   | -    | -                 |
| 7   | SDA  | Serial Data Line  |
| 8   | -    | -                 |
| 9   | SDA  | Serial Data Line  |
| 10  | GND  | Ground            |

#### 4-pin Terminal J2 Function PIN Name VDDS Switched Supply Output 1 2 VDDS Switched Supply Output 3 Switched Ground Link GNDS 4 GNDS Switched Ground Link

#### 4-pin Terminal J3

|     |      | -                              |
|-----|------|--------------------------------|
| PIN | Name | Function                       |
| 1   | ACO  | Signal Level Controller Output |
| 2   | ACO  | Signal Level Controller Output |
| 3   | GND  | Ground                         |
| 4   | GND  | Ground                         |

#### JUMPER DESCRIPTION

| Jumper JP1 | Function                |
|------------|-------------------------|
| Pos. 1-2   | EEPROM supplied by VDD  |
| Pos. 2-3   | EEPROM supplied by VDDS |

| Jumper JP3 | Function                    |
|------------|-----------------------------|
| Closed     | VDD sourced from PC adapter |
| Open       | External VDD supply         |
|            | Connect +5 V to supply VDD. |

| Jumper JP4 | Function                                                                    |
|------------|-----------------------------------------------------------------------------|
| Closed     | Pin ERR connected to decoding circuit (optional, components not populated.) |
| Open       | Pin ERR disconnected from de-<br>coding circuit.                            |

| Jumper JP2 | Function                 |
|------------|--------------------------|
| Pos. 1-2   | EEPROM connected to GND  |
| Pos. 2-3   | EEPROM connected to GNDS |

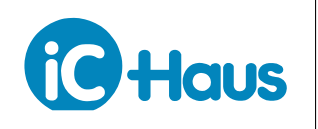

Rev A1, Page 3/8

#### **CIRCUIT SCHEMATIC**

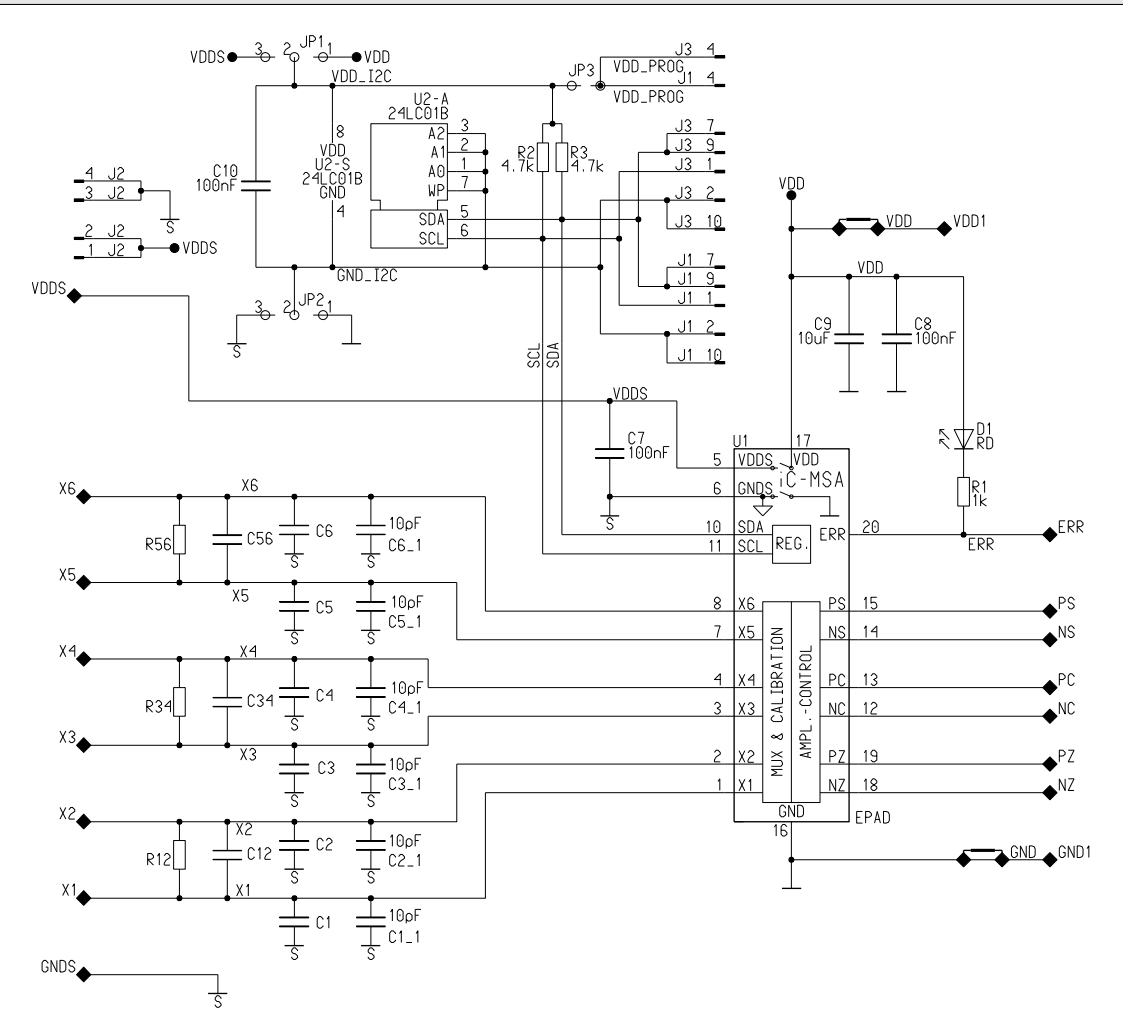

Figure 2: Circuit diagram including optional filter components.

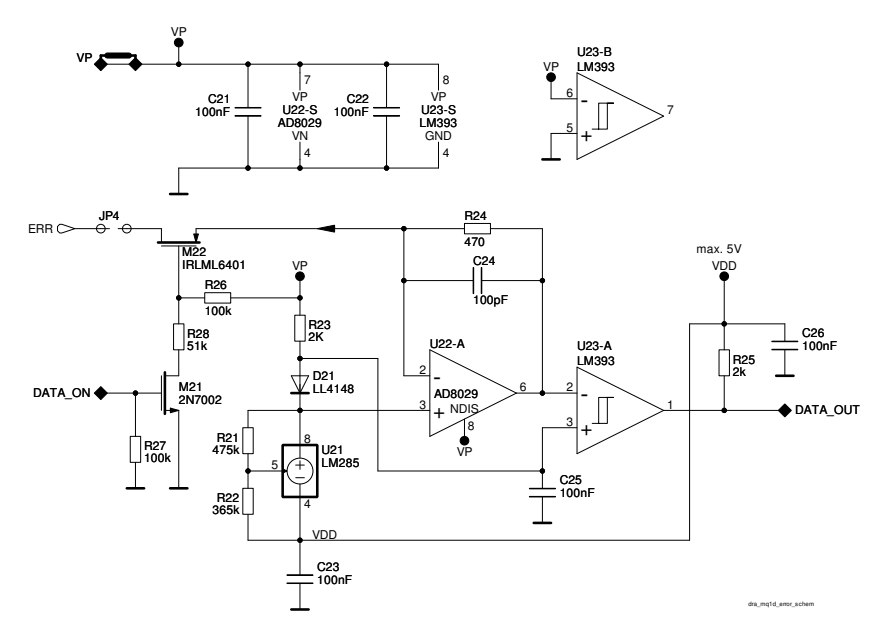

Figure 3: Error interface decoding circuit (optional components).

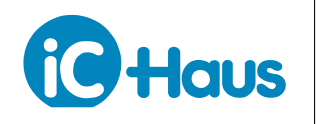

#### ASSEMBLY PART LIST

#### Related to circuit diagram, Figure 2

| Device              | Value (typical) | Comment                                         |
|---------------------|-----------------|-------------------------------------------------|
| U1                  | iC-MSA          | Sine/cosine signal conditioner IC               |
| U2                  | 24C01           | Serial EEPROM                                   |
|                     |                 | (AT24C01C, ST24C02WP recommended)               |
| R1                  | 1 kΩ            | LED series resistor                             |
| R2, R3              | 4.7 kΩ          | I2C pull-up resistor                            |
| D1                  | LS-T670-HK      | Indicator LED for alarm message                 |
| C1, C2, C3, C4, C5, | 10pF            | Capacitors for input filter                     |
| C6                  |                 |                                                 |
| C7, C8              | 100 nF          | Supply backup capacitors                        |
| C9                  | 10µF            | Supply backup capacitor                         |
| C10                 | 100 nF          | EEPROM backup capacitor                         |
| JP1, JP2            | SL LP1 097 3 G  | Jumper                                          |
| JP3                 | SL LP1 097 2 G  | Jumper                                          |
| JP1, JP2, JP3       |                 | Jumper cap                                      |
| J1, J3              | WSL10G          | I2C connector to PC-USB adapter, to MSB1D board |
| J2                  | MK 01 4 G       | 4-pin socket                                    |
| J4, J5, J6, U2      |                 | 8-pin DIL socket                                |

#### Related to error interface decoding circuit, Figure 3

| Device         | Value (typical) | Assembled | Comment |
|----------------|-----------------|-----------|---------|
| C21, C22, C23, | 100 nF          | optional  |         |
| C24, C25, C26  |                 |           |         |
| R21            | 474 kΩ          | optional  |         |
| R22            | 2 kΩ            | optional  |         |
| R24            | 470 Ω           | optional  |         |
| R25            | 2 kΩ            | optional  |         |
| R26, R27       | 100 kΩ          | optional  |         |
| R28            | 51 kΩ           | optional  |         |
| D21            | LL4148          | optional  |         |
| M21            | 2N7002          | optional  |         |
| M22            | IRLML6401       | optional  |         |
| U21            | LM285           | optional  |         |
| U22            | AD8029          | optional  |         |
| U23            | LM393           | optional  |         |
| JP4            | SL LP1 097 2 G  | optional  |         |

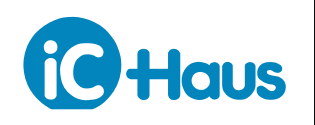

Rev A1, Page 5/8

#### **EVALUATION SOFTWARE**

iC-MSA software for PCs running on Windows operating systems as well as the required USB driver are available as a ZIP file. iC-Haus software built with LabVIEW<sup>™</sup> requires the installation of the LabVIEW<sup>™</sup> Run-Time Engine (RTE). The RTE must be installed only once, hence there are two download links available.

Software overview online: http://www.ichaus.de/software

| Download package | without RTE (small size)     |
|------------------|------------------------------|
| iC-MSA:          | http://www.ichaus.de/MSA_gui |

including RTE (big size) http://www.ichaus.de/MSA\_gui\_rte

### Features

- IC configuration made easy by parameter tables and tool tips
- Editing of application-specific default setups (\*.hex) with CRC calculation
- Access to DUT and transfer of setup data to RAM and/or EPPROM
- Storage of IC setups as Intel Hex file for programming devices

### Installation

After unzipping the iC-MSA software package MSA1SO\_gui\_xx resp. MSA1SO\_gui\_xxrte, the following files are located in the selected working directory (xx is a placeholder for revisions):

- $\rightarrow$  Subfolder MSA1SO\_gui\_xx including the executable setup.exe which starts the installation routine.
- $\rightarrow$  Driver package for USB adapter.

Notice: Administrator rights are required to run installations.

1. To access the iC-MSA evaluation board, interface adapter drivers for USB and/or other adapter devices need to be installed. The driver installation must be completed successfully before connecting the adapter to your PC.  $\rightarrow$  Execute the USB\_xx.exe installation package and follow the on-screen instructions. This can take a few minutes.

1.1 To complete the driver installation procedure, the PC adapter must be connected to USB finally, after driver installation (only required if the adapter will be used).

2. Install the evaluation software MSA1SO by executing the setup.exe located in the subfolder MSA1SO\_gui\_xx.  $\rightarrow$  Follow the on-screen instructions to finish the installation.

3. After installation the executable MSA1SO\_gui\_xx.exe will be available in the selected working directory.

LabView<sup>™</sup> is a trademark of National Instruments.

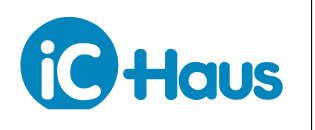

Rev A1, Page 6/8

### **GUI Description**

The GUI is divided into four sections:

- 1: Menu section
- 2: Header section
- 3: Parameter tables and control buttons
- 4: Status section with transcript window and online help window.

|    | C SIN/COS SIGNAL CONDITIONER WITH 1Vpp DRI                                                                         | VER                                                                                                    |                                                                               | X                           |
|----|----------------------------------------------------------------------------------------------------|----------------------------------------------------------------------------------------------------|-------------------------------------------------------------------------------|-----------------------------|
| 1< | File Interface Extras                                                                                              |                                                                                                    |                                                                               |                             |
|    | iC-MSA Version A3                                                                                                  | Operation Mode                                                                                                   |                                                                               | aus                         |
| ĺ  | Analog Signal Path Digital Hex Editor                                                                              |                                                                                                    | Input to Output I <sup>2</sup> C SI<br>Bypass 🗍                               | ave Mode<br>Enable <b>v</b> |
|    | General Bias Current                                                                                               | Noise Filter<br>Enabled                                                                                          | Temperature Monitoring Low Temp         High Temp           100%         0x00 |                             |
|    | Channel 1/2 Setup                                                                                                  | Channel 1 Calibration                                                                                            | Channel 2 Calibration                                                         |                             |
|    | I/V Mode and Input resistance<br>♥ Voltage Input - high imp. 0x01                                                  |                                                                                                    | Gain Correction Ratio Ch2/Ch1                                                 |                             |
|    | Reference Voltage         Offset Ref. Source                                                                       | Offset Range Offset Fine                                                                                         | Offset Result Offset Range Offset Fine Off                                    | fset Result<br>0            |
| 2  | Gain Range Ch1/Ch2         Phase Correction           m         0.80 11.1         0x00         0.00°         0x000 |                                                                                                    |                                                                               |                             |
| J  | Channel 0 Setup                                                                                                    | Channel 0 Calibration                                                                                            |                                                                               |                             |
|    | I/V Mode and Inout Resistance                                                                                      | Gain Range                                                                                                    | Gain Correction Ch2/Ch0                                                       |                             |
|    | Voltage Input - high imp. 0x01                                                                                     | 0.80 11.1 0x00                                                                                                   | 1.0000 0x80                                                                   |                             |
|    | Reference Voltage Offset Ref. Source                                                                               | Offset Range Offset Fine<br>$\begin{array}{c} \hline \\ \\ \hline \\ \\ \\ \\ \\ \\ \\ \\ \\ \\ \\ \\ \\ \\ \\ $ | Offset Result                                                                 |                             |
|    | Automatic Signal Gain Control<br>Continuous Read I Enable Read GAIN                                                | Automatic Gain Control                                                                                           | Operating Mode Setpoint<br>Square Control 0x00 99.6 % 0x31                    |                             |
|    | Read RAM Write RAM Write Immediate                                                                                 | aly                                                                                                    | Save Config Load Config Write E                                               | EPROM                       |
|    | Interaction Feedback                                                                                               | Online Help                                                                                                    |                                                                               |                             |
| 4< |                                                                                                    |                                                                                                    |                                                                               |                             |

Figure 4: GUI start-up window.

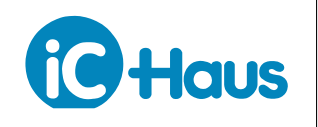

| Menu                       | Button                                                                                                    | Description                                                                                                    |
|----------------------------|----------------------------------------------------------------------------------------------------|----------------------------------------------------------------------------------------------------|
| 1 Menu Sect                | tion                                                                                                    |                                                                                                    |
| <file></file>              | Save Config File<br>Load Config File<br>Exit                                                                  | Saves the configuration to a file, Intel Hex file format (*.hex)<br>Loads the configuration to the IC, Intel Hex file format (*.hex)<br>Quits the software                                                                                                    |
| <interface></interface>    | No Hardware<br>iC-Interface $\leftrightarrow$ USB (MB3U)<br>Interface Options<br>$\rightarrow$ Connect & Read | Disconnects the board and resets the communication between PC<br>and adapter.<br>Selection for PC-USB adapter MB3U-I2C.<br>Checked: connects the PC adapter and reads the IC registers.<br>Unchecked: connects the PC adapter without reading the IC<br>registers.                                                                                    |
| <extras></extras>          | Parameter Search<br>Generate Report<br>About                                                                  | Enables a search field to locate a parameter's control field. If a name<br>match is found, the correspending control field will be highlighted<br>and focused.<br>Generates a *report.zip archive reporting the current software sta-<br>tus. This report eases debugging software issues by the iC-Haus'<br>support team.<br>GUI release information |
| 2 Header Section           |                                                                                                    | Project title, chip version, software version and connection state                                                                                                    |
| <b>3</b> Parameter Section |                                                                                                    | Parameter configuration, read/write access to IC.                                                                                                    |
| <tabs></tabs>              | Analog<br>Signal Path<br>Digital<br>Hex Editor                                                                | Refer to IC datasheet.<br>Refer to IC datasheet.<br>Refer to IC datasheet.<br>This tab is a different view of the IC's register content in HEX for-<br>mat. Changes made are not automatically updated to the other tabs.<br>Push <read ram=""> to update the parameter tabs.</read>                                                                  |
| <parameter></parameter>    | Read RAM<br>Write RAM<br>Write Immediately                                                                    | Reads all parameters from the IC and refreshes the display.<br>Writes all parameters from GUI to IC RAM.<br>If checked, any change to a parameter is transferred immediately.<br>If disabled, the GUI can be used stand-alone without hardware.                                                                                                    |
|                            | Write EEPROM                                                                                                  | Writes all parameters to the EEPROM                                                                                                    |
| 4 Status Section           |                                                                                                    | Transcript and feedback messages of user actions.                                                                                                    |

The GUI software starts with <Interface> Disconnected.

When moving the mouse cursor accross an input box, a tooltip comes up and displays the real parameter name according to this box. If a functional parameter description is required, please refer to the IC datasheet.

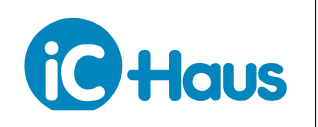

#### Rev A1, Page 8/8

#### **REVISION HISTORY**

| Rel | Rel.Date | Chapter | Modification    | Page |
|-----|----------|---------|-----------------|------|
| A1  | 14-03-24 |         | Initial version | all  |

iC-Haus expressly reserves the right to change its products and/or specifications. An info letter gives details as to any amendments and additions made to the relevant current specifications on our internet website www.ichaus.de/infoletter; this letter is generated automatically and shall be sent to registered users by email.

Copying – even as an excerpt – is only permitted with iC-Haus' approval in writing and precise reference to source. iC-Haus does not warrant the accuracy, completeness or timeliness of the specification and does not assume liability for any errors or omissions in these materials.

The data specified is intended solely for the purpose of product description. No representations or warranties, either express or implied, of merchantability, fitness for a particular purpose or of any other nature are made hereunder with respect to information/specification or the products to which information refers and no guarantee with respect to compliance to the intended use is given. In particular, this also applies to the stated possible applications or areas of applications of the product.

iC-Haus conveys no patent, copyright, mask work right or other trade mark right to this product. iC-Haus assumes no liability for any patent and/or other trade mark rights of a third party resulting from processing or handling of the product and/or any other use of the product.